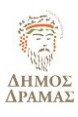

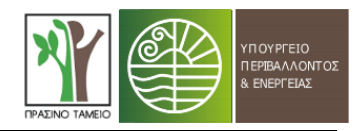

## ΟΔΗΓΙΕΣ ΧΡΗΣΗΣ ΤΟΥ ΔΙΑΔΡΑΣΤΙΚΟΥ ΧΑΡΤΗ

- Συνδεθείτε επιλέγοντας τον παρακάτω σύνδεσμο για να εισέλθετε στον ηλεκτρονικό χάρτη: <u>https://www.google.com/maps/d/edit?mid=1mg1Ou7DDNDOmi3padTtqC89k-bcxC0E&usp=sharing</u>
- 2. Το περιβάλλον που έχετε εισέλθει είναι παρεμφερές με το περιβάλλον του Google Maps. Οπότε, αν θέλετε να μετακινηθείτε σε ένα άλλο σημείο του χάρτη εφαρμόζετε παρόμοια διαδικασία. Ενώ ισχύει και η δυνατότητα της εστίασης (zoom in) και της σμίκρυνσης (zoom out).
- 3. Ο συγκεκριμένος χάρτης είναι διαδραστικός και επιτρέπει στους χρήστες του να αντλήσουν διάφορες πληροφορίες σχετικά με τις διαδρομές και τις παρεμβάσεις επί αυτών. Συγκεκριμένα, στο αριστερό τμήμα της οθόνης εμφανίζεται το υπόμνημα που περιλαμβάνει τις προτεινόμενες παρεμβάσεις: 1) Γραμμικές Παρεμβάσεις και 2) Σημειακές Παρεμβάσεις που αφορούν κοινόχρηστους-κοινωφελείς χώρους και σημεία ενδιαφέροντος. Καθώς εισέρχεστε στο συγκεκριμένο περιβάλλον είναι προεπιλεγμένα ήδη τα δύο επίπεδα πληροφοριών (βλ. εικόνα 1). Μπορείτε να κρύψετε αυτές τις πληροφορίες επιλέγοντας τις κατηγορίες αυτές του υπομνήματος με το ποντίκι (βλ. εικόνα 2). Εάν επιθυμείτε μπορείτε να επιλέξετε να παρουσιάζονται στον χάρτη και τα δύο επίπεδα πληροφοριών.

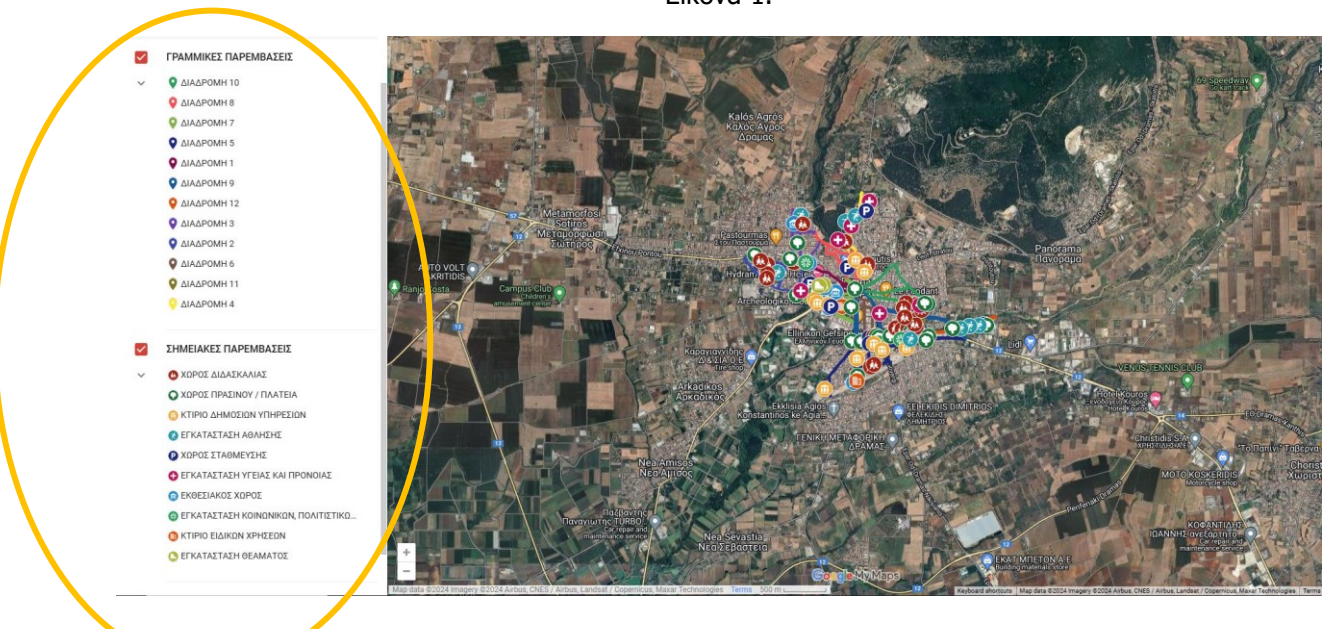

Εικόνα 1.

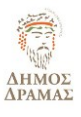

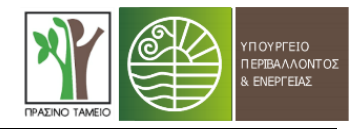

Εικόνα 2.

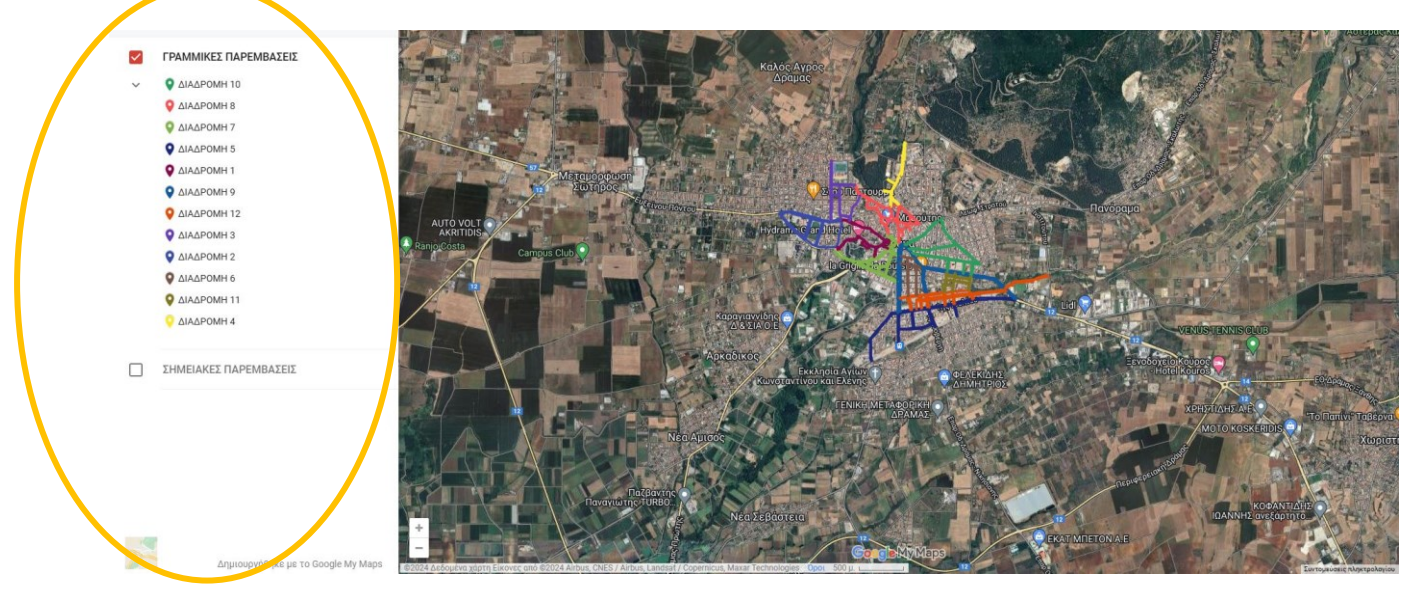

- 4. Κάθε χρώμα προσδιορίζει και διαφορετική γραμμική διαδρομή, η οποία φέρει το δικό της όνομα. Για παράδειγμα, με βυσσινί χρώμα παρουσιάζεται η «ΔΙΑΔΡΟΜΗ 1».
- 5. Έστω ότι επιθυμείτε να δείτε ένα επίπεδο πληροφοριών (π.χ. «ΓΡΑΜΜΙΚΕΣ ΠΑΡΕΜΒΑΣΕΙΣ») και συγκεκριμένα ενδιαφέρεστε να δείτε τις παρεμβάσεις που προτείνονται στη «ΔΙΑΔΡΟΜΗ 1» σε μια συγκεκριμένη πλευρά της οδού. Επιλέγετε με το ποντίκι την συγκεκριμένη πλευρά του Ο.Τ. και στο πλαίσιο του υπομνήματος (αριστερά της οθόνης) εμφανίζονται οι εξής πληροφορίες: 1) το όνομα της διαδρομής, 2) το id (μοναδικός αριθμός) και 3) οι προτεινόμενες παρεμβάσεις (πεδίο «ΤΥΠΟΣ ΠΑΡΕΜΒΑΣΗΣ») επί του συγκεκριμένου τμήματος (βλ. εικόνα 3). Ομοίως με τα παραπάνω, επιλέγοντας οποιοδήποτε στοιχείο του χάρτη εμφανίζονται οι αντίστοιχες πληροφορίες (πχ. για τις σημειακές παρεμβάσεις εμφανίζονται οι πληροφορίες για τους κοινόχρηστους-κοινωφελείς χώρους και τα σημεία ενδιαφέροντος).

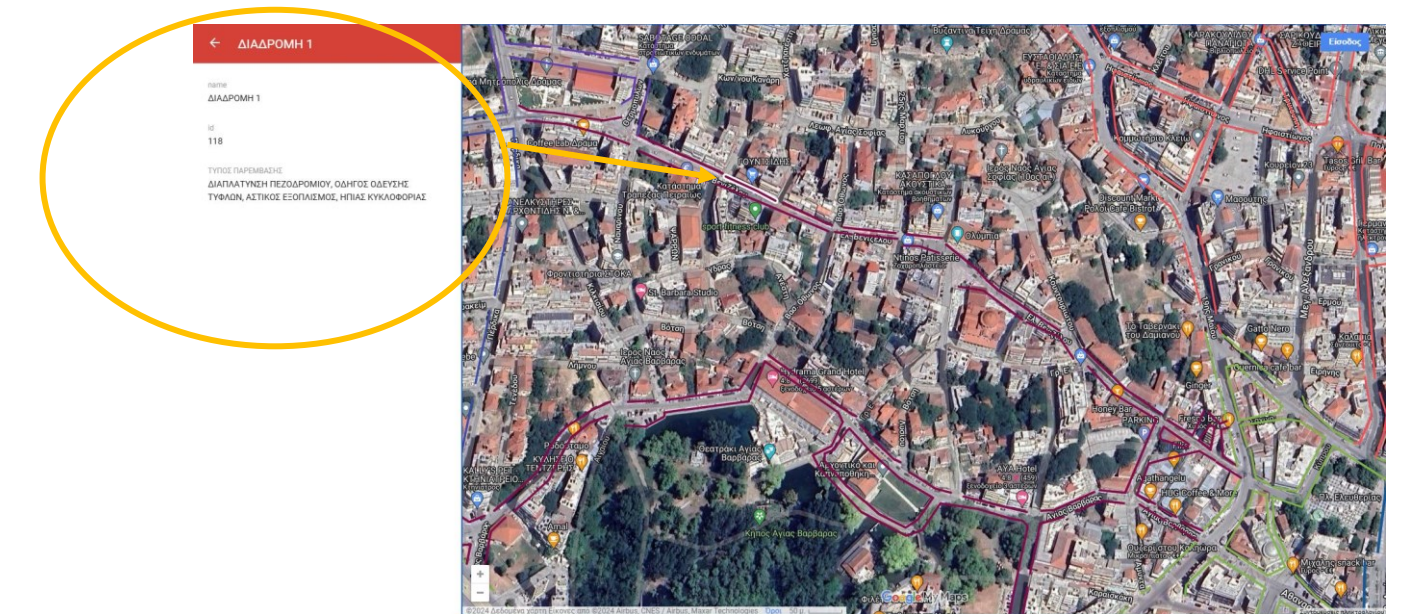

Εικόνα 3.

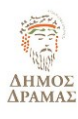

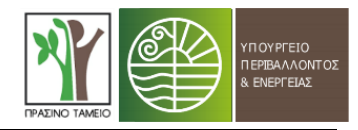

6. Στο αριστερό τμήμα κάθε επιπέδου υπάρχει ένα βελάκι 💟 όπου πατώντας το ανοίγουν όλα τα γεωμετρικά στοιχεία που εμφανίζονται στον χάρτη για κάθε επίπεδο. Για παράδειγμα πατώντας στο βελάκι 🔽 αριστερά από το επίπεδο «ΓΡΑΜΜΙΚΕΣ ΠΑΡΕΜΒΑΣΕΙΣ» ανοίγουν όλα τα γεωμετρικά

στοιχεία από τις «ΔΙΑΔΡΟΜΕΣ» (βλ. εικόνα 4). Πατώντας πάνω σε κάθε στοιχείο, η εφαρμογή οδηγεί δεξιά στον χάρτη κατευθείαν στο ακριβές σημείο όπου απεικονίζεται το συγκεκριμένο στοιχείο της αντίστοιχης διαδρομής και εμφανίζονται και οι προτεινόμενες παρεμβάσεις σε αυτό το σημείο.

Παρόμοια αν ο χρήστης πατήσει το βελάκι κάτω από το επίπεδο «ΣΗΜΕΙΑΚΕΣ ΠΑΡΕΜΒΑΣΕΙΣ» θα εμφανιστούν όλα τα στοιχεία αυτού του επιπέδου και πιο συγκεκριμένα όλοι οι κοινόχρηστοι και κοινωφελείς χώροι της περιοχής παρέμβασης του ΣΑΠ. Πατώντας επάνω σε κάποιον χώρο (βλ. εικόνα 5), ο χάρτης δεξιά οδηγεί κατευθείαν στο αντίστοιχο σημείο και εμφανίζονται στο αριστερό μέρος της οθόνης και οι προτεινόμενες παρεμβάσεις.

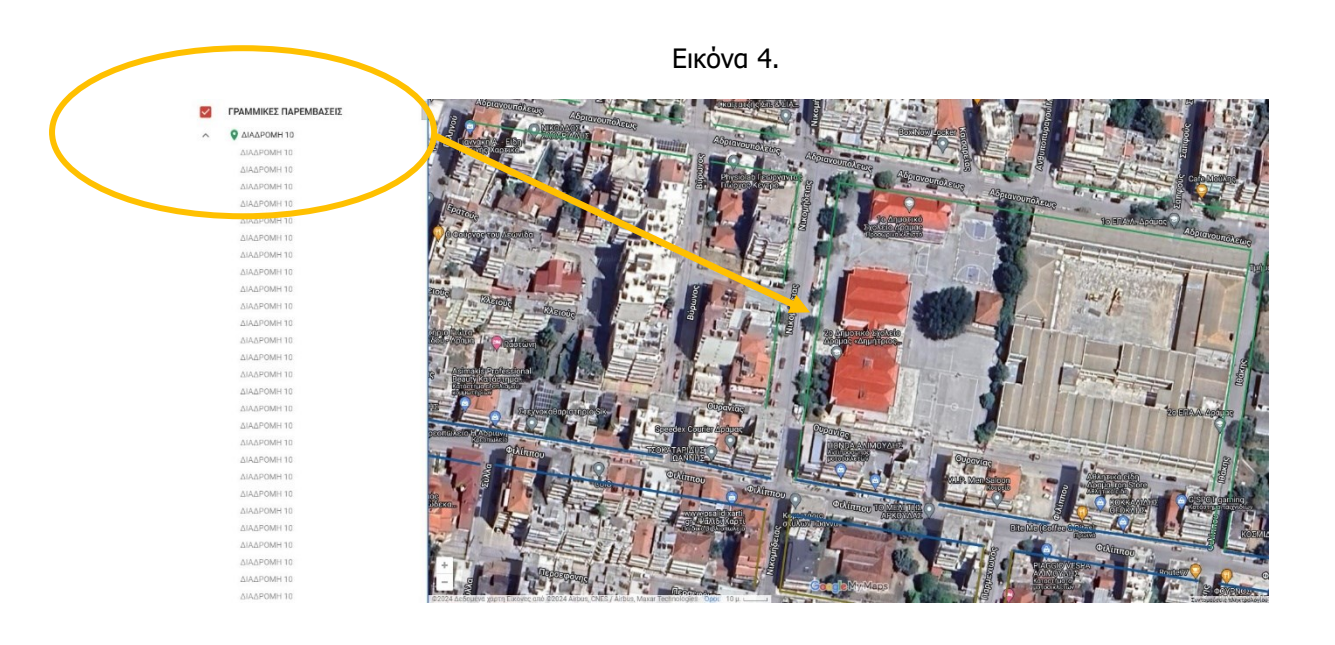

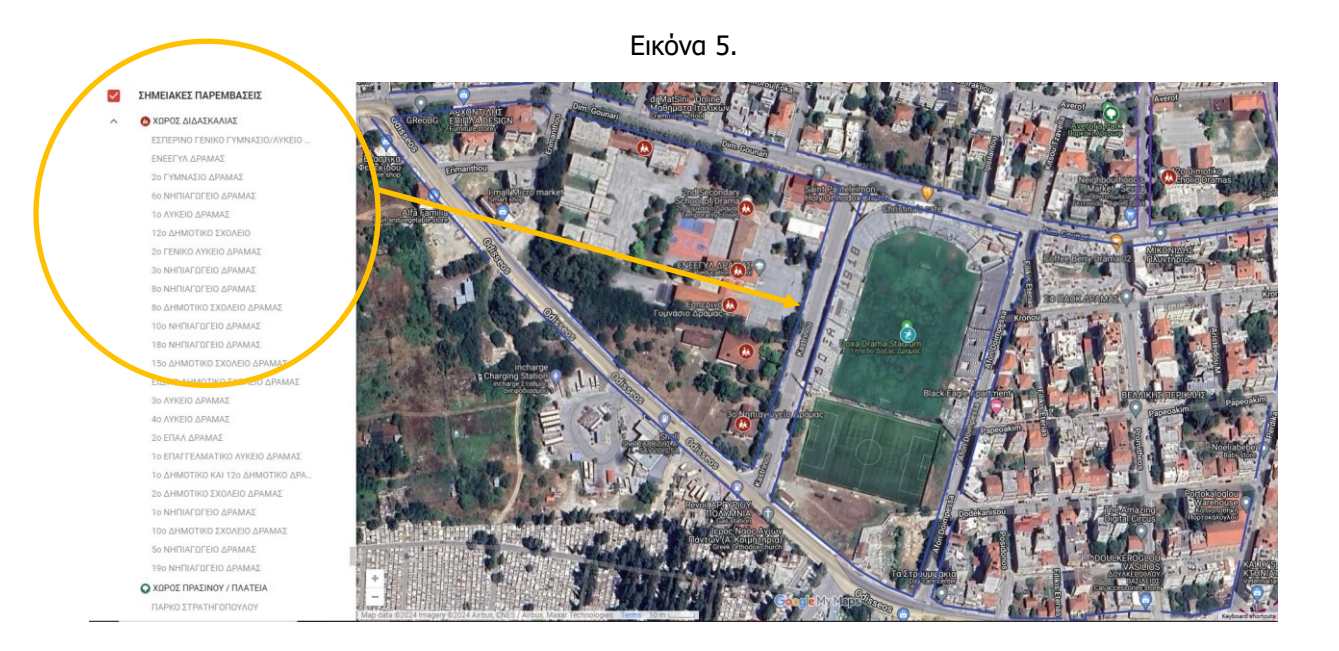

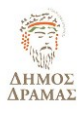

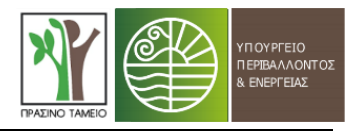

## Στοιχεία συμβούλου υποστήριξης Δήμου

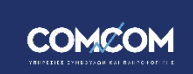

ΑΝΑΠΤΥΞΙΑΚΗ ΕΠΕ Κτίριο BALKAN CENTER Κτίριο Δ', Όροφος 1ος 10ο χλμ. Θεσ/νίκης-Θέρμης Τ.Θ. 60064, Τ.Κ. 57001 - Θεσσαλονίκη Τηλ. 231.182.3700 & 231.050.2220 | FAX: 231.050.2222 email: <u>info@comncom.gr</u>| website: <u>www.comncom.gr</u>

## Υπεύθυνος επικοινωνίας:

Φωκυλίδης Ιωάννης Διπλ. Μηχανικός Χωροταξίας, Πολεοδομίας και Περιφερειακής Ανάπτυξης MSc. Συγκοινωνιολόγος, MSc. Διοίκηση Επιχειρήσεων Στέλεχος Τομέα Στρατηγικού Σχεδιασμού – Βιώσιμης Ανάπτυξης Email: fokilidis@comncom.gr